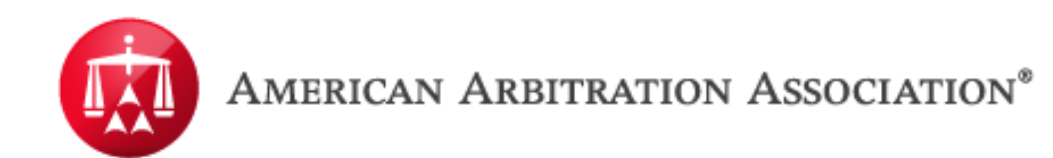

New York Insurance Case Management Center

## **ADR CENTER**

## **DASHBOARD: REFERENCE GUIDE**

Updated December 4, 2015

When logged into ADR Center, from the user's homepage, a new DASHBOARD tab will now be available. Click on the tab to access the DASHBOARD section.

|   |   | A RICAN .       | ARBITRATION A         | ASSOCIATION <sup>®</sup> | New York No-Fault Insurance<br>Home Award Search Help Info Logout |                  |                            |                                      |                      |             |                |                      |
|---|---|-----------------|-----------------------|--------------------------|-------------------------------------------------------------------|------------------|----------------------------|--------------------------------------|----------------------|-------------|----------------|----------------------|
| < | C | Dashboard       | 🕇 Tasks 🔛 Cal         | endar                    |                                                                   |                  |                            |                                      |                      |             |                |                      |
|   | • | CASE NUMBER     | APPLICANT<br>ATTORNEY | ASSIGNEE                 | INJURED PARTY                                                     | CARRIER ATTORNEY | CARRIER                    | STATUS                               | AMOUNT IN<br>DISPUTE | FILING DATE | ARBITRATOR     | HEARING<br>DATE/TIME |
| 2 |   | 17-14-7777-7777 | Pluto & Mars, PC      | Milky Way<br>Medical     | John Smith                                                        |                  | Earth Insurance<br>Company | 2.d. Post hearing<br>brief requested | \$ 311.75            | 06/18/2014  | Joseph O'Brien |                      |
|   |   | 41-14-4444-5555 | Pluto & Mars, PC      | Milky Way<br>Medical     | Jane Doe                                                          |                  | Earth Insurance<br>Company | 1.d. Past 30 days                    | \$ 431.20            | 01/14/2015  |                |                      |
|   |   | 41-14-4444-5566 | Pluto & Mars, PC      | Milky Way<br>Medical     | Jane Doe                                                          |                  | Earth Insurance<br>Company | 1.d. Past 30 days                    | \$ 1,716.37          | 01/14/2015  |                |                      |
|   |   | 41-15-3333-4777 | Pluto & Mars, PC      | Milky Way<br>Medical     | Ben Franklin                                                      |                  | Earth Insurance<br>Company | 1.d. Past 30 days                    | \$ 509.95            | 01/14/2015  |                |                      |
|   |   | 41-15-4444-3333 | Pluto & Mars, PC      | Milky Way<br>Medical     | Maria Smith                                                       | Stars Law Frim   | Jupiter Insurance          | 1.d. Past 30 days                    | \$ 513.34            | 01/21/2015  |                |                      |

In the DASHBOARD tab, users will have access to a list of categories to select **(see Page 8 for a breakdown of the DASHBOARD CATERGORIES GLOSSARY)**. These categories serve as "pre-filters" to ADR Center's cases grid in the user homepage. Select a category by clicking on the hyperlink of that particular category. The numbers next to each category represent how many cases there are for that category.

| AMERICAN ARBITRATION           | ASSO    | CIATION <sup>®</sup> N         | lew York No-Fai<br>Home Award Search | <b>ult lr</b><br>h H | <b>isurance</b><br>elp Info Logout        |      |  |
|--------------------------------|---------|--------------------------------|--------------------------------------|----------------------|-------------------------------------------|------|--|
| Dashboard 🗹 Tasks 🔝 Ca         | llendar |                                |                                      |                      |                                           |      |  |
| Waiting for first time hearing | (14)    | <u>Hearings in next 7 days</u> |                                      | (49)                 | Filed in last 7 days                      | (14) |  |
| Awarded in last 30 days        | (5)     | Master Appeal awarded          | l in last 30 days                    | (1)                  | Carrier responses due in next 10 days     | (49) |  |
| Carrier responses past due     | (606)   | Master Appeal filed in la      | ast 30 days                          | (1)                  | Settlement Offers accepted in last 7 days | (5)  |  |
| Pending Settlement Offers      | (5)     |                                |                                      |                      |                                           |      |  |
|                                |         |                                |                                      |                      |                                           |      |  |
|                                |         |                                |                                      |                      |                                           |      |  |
|                                |         |                                |                                      |                      |                                           |      |  |
|                                |         |                                |                                      |                      |                                           |      |  |
|                                |         |                                |                                      |                      |                                           |      |  |
|                                |         |                                |                                      |                      |                                           |      |  |

Once the DASHBOARD category is selected, ADR Center will filter the cases grid based on the criteria for that category. The category the user selected will be indicated at the top of the cases grid. Additionally, the columns of the cases grid will update to show relevant information based on the category selected.

|   |        | AMERICAN A      | ARBITRATION A         | SSOCIATION <sup>®</sup> | New York No-Fault Insurance<br>Home Award Search Help Info Logout |                  |                            |                                      |                      |             |                |                        |  |
|---|--------|-----------------|-----------------------|-------------------------|-------------------------------------------------------------------|------------------|----------------------------|--------------------------------------|----------------------|-------------|----------------|------------------------|--|
| < | C<br>c | Dashboard       | Tasks Cake            | endar<br>days<br>X      |                                                                   |                  |                            |                                      |                      | Ye          |                |                        |  |
|   | •      | CASE NUMBER     | APPLICANT<br>ATTORNEY | ASSIGNEE                | INJURED PARTY                                                     | CARRIER ATTORNEY | CARRIER                    | STATUS                               | AMOUNT IN<br>DISPUTE | FILING DATE | ARBITRATOR     | HEARING<br>DATE/TIME   |  |
|   |        | 17-14-7777-7777 | Pluto & Mars, PC      | Milky Way<br>Medical    | John Smith                                                        |                  | Earth Insurance<br>Company | 2.d. Post hearing<br>brief requested | \$ 311.75            | 06/18/2014  | Elyse Balzer   | 07/15/2015<br>11:00 AM |  |
|   |        | 41-14-4444-5555 | Pluto & Mars, PC      | Milky Way<br>Medical    | Jane Doe                                                          |                  | Earth Insurance<br>Company | 1.d. Past 30 days                    | \$ 431.20            | 01/14/2015  | Elyse Balzer   | 07/15/2015<br>11:15 AM |  |
| ~ |        | 41-14-4444-5566 | Pluto & Mars, PC      | Milky Way<br>Medical    | Jane Doe                                                          |                  | Earth Insurance<br>Company | 1.d. Past 30 days                    | \$ 1,716.37          | 01/14/2015  | Joseph O'Brien | 07/15/2015<br>11:00 AM |  |
|   |        | 41-15-3333-4777 | Pluto & Mars, PC      | Milky Way<br>Medical    | Ben Franklin                                                      |                  | Earth Insurance<br>Company | 1.d. Past 30 days                    | \$ 509.95            | 01/14/2015  | Joseph O'Brien | 07/15/2015<br>11:15 AM |  |
|   |        | 41-15-4444-3333 | Pluto & Mars, PC      | Milky Way<br>Medical    | Maria Smith                                                       | Stars Law Frim   | Jupiter Insurance          | 1.d. Past 30 days                    | \$ 513.34            | 01/21/2015  | Stacy Presser  | 07/16/2015<br>1:00 PM  |  |
|   |        | 41-15-2222-2222 | Pluto & Mars, PC      | Milky Way<br>Medical    | Mona Lisa                                                         | Stars Law Frim   | Jupiter Insurance          | 1.a. Case initiated                  | \$ 449.95            | 01/21/2015  | Stacy Presser  | 07/16/2015<br>1:30 PM  |  |

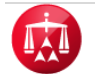

|   |                                               |            |   | Ρ               | owered by 💮 MODRI.    | A Resolution Center  | Home          | Award Search     | Help Info Logo             | out                                  |                      |             |                |                        |
|---|-----------------------------------------------|------------|---|-----------------|-----------------------|----------------------|---------------|------------------|----------------------------|--------------------------------------|----------------------|-------------|----------------|------------------------|
|   |                                               | -          | ľ | Dashboard       | Tasks 📆 Cale          | endar                |               |                  |                            |                                      |                      |             |                |                        |
| > |                                               |            | • | ase actions 🔻   | Hearings in next 7    | days<br>×            |               |                  |                            |                                      |                      |             |                |                        |
|   | Respond                                       | (3)        | • | CASE NUMBER     | APPLICANT<br>ATTORNEY | ASSIGNEE             | INJURED PARTY | CARRIER ATTORNEY | CARRIER                    | STATUS                               | AMOUNT IN<br>DISPUTE | FILING DATE | ARBITRATOR     | HEARING<br>DATE/TIME   |
|   | Post Hearing<br>Briefs<br>Review Message      | (1)<br>(1) |   | 17-14-7777-7777 | Pluto & Mars, PC      | Milky Way<br>Medical | John Smith    |                  | Earth Insurance<br>Company | 2.d. Post hearing<br>brief requested | \$ 311.75            | 06/18/2014  | Elyse Balzer   | 07/15/2015<br>11:00 AM |
|   | FILTERS                                       | •          | • | 41-14-4444-5555 | Pluto & Mars, PC      | Milky Way<br>Medical | Jane Doe      |                  | Earth Insurance<br>Company | 1.d. Past 30 days                    | \$ 431.20            | 01/14/2015  | Elyse Balzer   | 07/15/2015<br>11:15 AM |
|   | Assignee<br>Injured Party<br>Carrier Attorney | 0          |   | 41-14-4444-5566 | Pluto & Mars, PC      | Milky Way<br>Medical | Jane Doe      |                  | Earth Insurance<br>Company | 1.d. Past 30 days                    | \$ 1,716.37          | 01/14/2015  | Joseph O'Brien | 07/15/2015<br>11:00 AM |
|   | Carrier<br>Amount in Dispute                  | 0<br>0     |   | 41-15-3333-4777 | Pluto & Mars, PC      | Milky Way<br>Medical | Ben Franklin  |                  | Earth Insurance<br>Company | 1.d. Past 30 days                    | \$ 509.95            | 01/14/2015  | Joseph O'Brien | 07/15/2015<br>11:15 AM |
|   | Filing Date<br>Arbitrator                     | •          |   | 41-15-4444-3333 | Pluto & Mars, PC      | Milky Way<br>Medical | Maria Smith   | Stars Law Frim   | Jupiter Insurance          | 1.d. Past 30 days                    | \$ 513.34            | 01/21/2015  | Stacy Presser  | 07/16/2015<br>1:00 PM  |
|   | Hearing Date/Time                             | •<br>×     | • | 41-15-2222-2222 | Pluto & Mars, PC      | Milky Way<br>Medical | Mona Lisa     | Stars Law Frim   | Jupiter Insurance          | 1.a. Case initiated                  | \$ 449.95            | 01/21/2015  | Stacy Presser  | 07/16/2015<br>1:30 PM  |

Users will still have to ability apply any additional filters on top of the DASHBOARD category selected, from the filter tab.

When accessing a case record through the DASHBOARD category, clicking "Black to list" or back on your web browser (i.e. Internet Explorer, Google Chrome, etc.) will take the user back to the cases grid.

|   | Powered by                    | / MODRIA. Resolution Center  | Home Award Search Help Info  | Logout                |
|---|-------------------------------|------------------------------|------------------------------|-----------------------|
|   | Dashboard Tasks               | Calendar                     |                              |                       |
|   | <-Back to list                | cal / John Smith vs.         | Earth Insurance Com          | pany                  |
|   |                               |                              |                              |                       |
|   | Case: 17-15-4444-2222         | Injured John Smith           | Carrier: Earth Insurance     | Related cases:        |
|   | Phase: 2 - Arbitration        | Party:                       | Company                      | Linked: 1             |
|   | Status: 2.b.Hearing Scheduled | Applicant: Milky Way Medical | Rep:                         | Carrier Response Due: |
| < |                               |                              | Arbitrator: John Arbitrator  | 09/05/2014            |
|   |                               | Attorney: Pluto & Mars, PC   | Hearing: 05/15/2015 11:00 AM |                       |
|   | Timeline View Document View   | AR - 1                       |                              | Tasks (0) 🔻 Actions 🔻 |
|   |                               |                              |                              |                       |

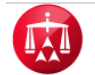

|   | AMERICAN ARBITRATION ASSOCIATION <sup>®</sup> New York No-Fault Insurance<br>Powered by MODRIA Resolution Center Home Award Search Help Info Logout |                 |                  |                      |               |                  |                            |                                      |             |             |                |                        |
|---|----------------------------------------------------------------------------------------------------|-----------------|------------------|----------------------|---------------|------------------|----------------------------|--------------------------------------|-------------|-------------|----------------|------------------------|
|   | ľ                                                                                                    | Dashboard       | Tasks            | endar                |               |                  |                            |                                      |             |             |                |                        |
| < | C                                                                                                    | ase actions 🔻   |                  | ×                    |               |                  |                            |                                      |             |             |                |                        |
|   | •                                                                                                    | CASE NUMBER     | ATTORNEY         | ASSIGNEE             | INJURED PARTY | CARRIER ATTORNEY | CARRIER                    | STATUS                               | DISPUTE     | FILING DATE | ARBITRATOR     | DATE/TIME              |
|   |                                                                                                    | 17-14-7777-7777 | Pluto & Mars, PC | Milky Way<br>Medical | John Smith    |                  | Earth Insurance<br>Company | 2.d. Post hearing<br>brief requested | \$ 311.75   | 06/18/2014  | Elyse Balzer   | 07/15/2015<br>11:00 AM |
|   |                                                                                                    | 41-14-4444-5555 | Pluto & Mars, PC | Milky Way<br>Medical | Jane Doe      |                  | Earth Insurance<br>Company | 1.d. Past 30 days                    | \$ 431.20   | 01/14/2015  | Elyse Balzer   | 07/15/2015<br>11:15 AM |
|   |                                                                                                    | 41-14-4444-5566 | Pluto & Mars, PC | Milky Way<br>Medical | Jane Doe      |                  | Earth Insurance<br>Company | 1.d. Past 30 days                    | \$ 1,716.37 | 01/14/2015  | Joseph O'Brien | 07/15/2015<br>11:00 AM |
|   |                                                                                                    | 41-15-3333-4777 | Pluto & Mars, PC | Milky Way<br>Medical | Ben Franklin  |                  | Earth Insurance<br>Company | 1.d. Past 30 days                    | \$ 509.95   | 01/14/2015  | Joseph O'Brien | 07/15/2015<br>11:15 AM |
|   |                                                                                                    | 41-15-4444-3333 | Pluto & Mars, PC | Milky Way<br>Medical | Maria Smith   | Stars Law Frim   | Jupiter Insurance          | 1.d. Past 30 days                    | \$ 513.34   | 01/21/2015  | Stacy Presser  | 07/16/2015<br>1:00 PM  |
|   |                                                                                                    | 41-15-2222-2222 | Pluto & Mars, PC | Milky Way<br>Medical | Mona Lisa     | Stars Law Frim   | Jupiter Insurance          | 1.a. Case initiated                  | \$ 449.95   | 01/21/2015  | Stacy Presser  | 07/16/2015<br>1:30 PM  |

However, the cases grid will retain the DASHBOARD category that was selected.

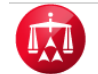

To reset the DASHBOARD category and revert back to the default view of the cases grid where no filters are applied, simply click "X" next to the category name.

|   | AMERICAN ARBITRATION ASSOCIATION <sup>®</sup><br>Powered by MODRIA Resolution Center<br>New York No-Fault Insurance<br>Home Award Search Help Info Logout |                 |                           |                      |               |                  |                            |                                      |                      |             |                |                        |
|---|----------------------------------------------------------------------------------------------------|-----------------|---------------------------|----------------------|---------------|------------------|----------------------------|--------------------------------------|----------------------|-------------|----------------|------------------------|
|   | ľ                                                                                                    | Dashboard       | Tasks 🔛 Cale              | endar                |               |                  |                            |                                      |                      |             |                |                        |
| < | С                                                                                                    | ase actions 👻   | <u>Hearings in next 7</u> | days ×               |               |                  |                            |                                      |                      |             |                |                        |
|   | •                                                                                                    | CASE NUMBER     | APPLICANT<br>ATTORNEY     | ASSIGNEE             | INJURED PARTY | CARRIER ATTORNEY | CARRIER                    | STATUS                               | AMOUNT IN<br>DISPUTE | FILING DATE | ARBITRATOR     | HEARING<br>DATE/TIME   |
|   |                                                                                                    | 17-14-7777-7777 | Pluto & Mars, PC          | Milky Way<br>Medical | John Smith    |                  | Earth Insurance<br>Company | 2.d. Post hearing<br>brief requested | \$ 311.75            | 06/18/2014  | Elyse Balzer   | 07/15/2015<br>11:00 AM |
|   |                                                                                                    | 41-14-4444-5555 | Pluto & Mars, PC          | Milky Way<br>Medical | Jane Doe      |                  | Earth Insurance<br>Company | 1.d. Past 30 days                    | \$ 431.20            | 01/14/2015  | Elyse Balzer   | 07/15/2015<br>11:15 AM |
| ~ |                                                                                                    | 41-14-4444-5566 | Pluto & Mars, PC          | Milky Way<br>Medical | Jane Doe      |                  | Earth Insurance<br>Company | 1.d. Past 30 days                    | \$ 1,716.37          | 01/14/2015  | Joseph O'Brien | 07/15/2015<br>11:00 AM |
|   |                                                                                                    | 41-15-3333-4777 | Pluto & Mars, PC          | Milky Way<br>Medical | Ben Franklin  |                  | Earth Insurance<br>Company | 1.d. Past 30 days                    | \$ 509.95            | 01/14/2015  | Joseph O'Brien | 07/15/2015<br>11:15 AM |
|   |                                                                                                    | 41-15-4444-3333 | Pluto & Mars, PC          | Milky Way<br>Medical | Maria Smith   | Stars Law Frim   | Jupiter Insurance          | 1.d. Past 30 days                    | \$ 513.34            | 01/21/2015  | Stacy Presser  | 07/16/2015<br>1:00 PM  |
|   |                                                                                                    | 41-15-2222-2222 | Pluto & Mars, PC          | Milky Way<br>Medical | Mona Lisa     | Stars Law Frim   | Jupiter Insurance          | 1.a. Case initiated                  | \$ 449.95            | 01/21/2015  | Stacy Presser  | 07/16/2015<br>1:30 PM  |

## DASHBOARD CATEGORIES GLOSSARY

| CATEGORY NAME                                 | RESULTS WHEN SELECTED                                                                                                    |
|-----------------------------------------------|----------------------------------------------------------------------------------------------------|
| Waiting for first time hearing                | All active cases in the Arbitration phase that have never had a hearing scheduled to date; the results are sorted by escalation date from oldest to most recent.                                                                                                    |
| Hearings in next 7 days                       | All cases in which the hearing date is 7 days or less from the current date;<br>the results are sorted by closest hearing DATE, ARBITRATOR NAME, then<br>earliest hearing TIME.                                                                                                    |
| Filed in last 7 days                          | All cases filed (or reset) within the last 7 days; the results are sorted by most recent file date to oldest.                                                                                                    |
| Awarded in last 30 days                       | All cases in which an award of any type has been issued within the past 30 days; the results are sorted by most recently awarded to the oldest award.                                                                                                    |
| Master Appeal awarded in last 30 days         | Master Appeals that have been Awarded in last 30 days.                                                                                                    |
| Carrier responses due in next 10 days         | All cases in the Conciliation phase in which Carrier Response Due Date is<br>due in 10 days (or less) from the current date AND there is no<br>"DEFENSE/ORIGINAL DOCUMENT ORDER RESPONDENT" document in the<br>electronic case file ; sorted by closest due date to furthest due date. |
| Carrier responses past due                    | All cases in Conciliation where the Carrier Response Due Date has passed<br>AND there is no DEFENSE/ORIGINAL DOCUMENT ORDER RESPONDENT in<br>file; the results are sorted by earliest due date to latest due date.                                                                     |
| Master Appeal filed in last 30 days           | All cases where the master appeal process was initiated in the last 30 days, newest to oldest.                                                                                                    |
| Settlement Offers accepted in the last 7 days | All cases in which settlement offers have been accepted within the last 7 days.                                                                                                    |
| Pending Settlement Offers                     | All cases in which settlement offers were made by you and are awaiting a response from the other party.                                                                                                    |